## Ajustes OKI C711 para imagens médicas

1º. Em preferencias de impressão, na aba Layout, clique em Avançado:

| ayout Papel/Qualidade Job Options | Color    |
|-----------------------------------|----------|
| Orientação:                       | -        |
| A Retrato 🗸                       |          |
| Ordem das Páginas:                |          |
| De Frente para Trás 🛛 🗸 🗸         | ,        |
| Formato de Página                 | =        |
| Páginas por Folha 🛛 1 🗸 🗸         |          |
| Desenhar Bordas                   |          |
|                                   |          |
|                                   |          |
|                                   | Avançado |

2º. Em Método ICM selecione: ICM tratado pelo sistema host:

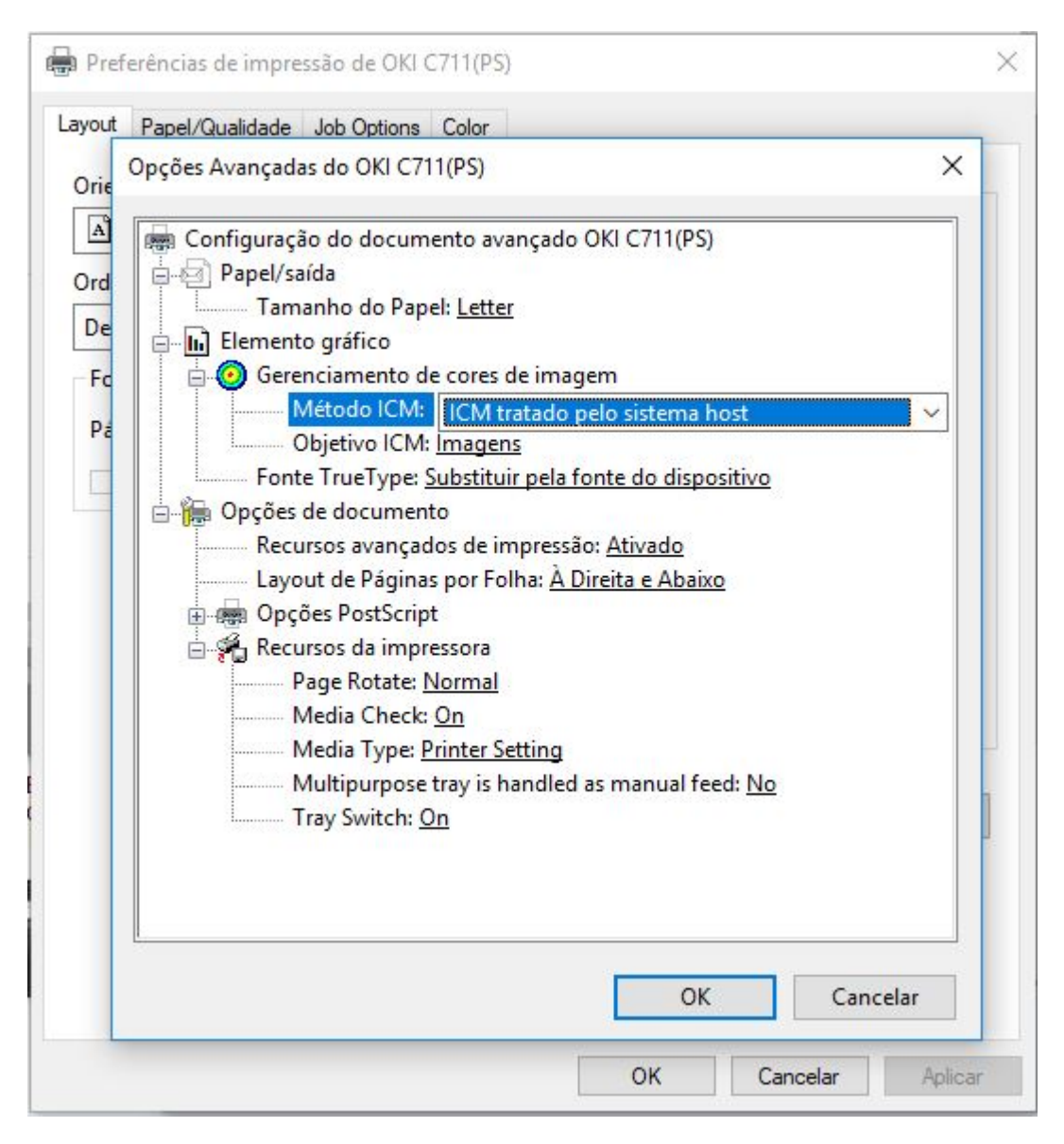

3º. Na aba Job options selecione High Quality:

| Quality   Image Smoothing   Trapping:     Job Type   Image Smoothing     Job Type   Image Smoothing     Job Type   Image Smoothing     Job Type     Image Smoothing     Image Smoothing                               | yout Papel/Qualidade Job Options Co | blor                    |  |
|----------------------------------------------------------------------------------------------------|-------------------------------------|-------------------------|--|
| <ul> <li>Normal</li> <li>Normal (600x600)</li> <li>Image Smoothing</li> <li>Trapping: OFF </li> </ul>                                                                                                    | Quality                             | Job Type                |  |
| Image Smoothing     Image Smoothing     Image Smoothi | All Contractions                    | Normal                  |  |
| Image Smoothing       OFF         Trapping:       OFF                                                                                                    |                                     | O Secure Print          |  |
| Image Smoothing     Trapping:     O Store to SD     Password     Password     Copies     Copies     Copies     1        Copies     100                                                                                                    | Contraction of the second           |                         |  |
| Image Smoothing     Trapping:      Copies 1 	□ Collate Copies 1 □ Collate (1-1000 %)                                                                                                    |                                     | O Store to SD Password  |  |
| ● High Quality       Copies       1       □ Collate         ● Fine / Detail (600x1200)       Scale:       100       ↓         ● Normal (600x600)       Scale:       100       ↓       (1.1000 %)         □ Image Smoothing       ✓       ✓       ✓       ✓                                                                                                    |                                     |                         |  |
| ● High Quality       Copies       1       □ Collate         ● Fine / Detail (600x1200)       Scale:       100       ↓         ● Normal (600x600)       Scale:       100       ↓         □ Image Smoothing       Trapping:       0FF       ✓                                                                                                    |                                     |                         |  |
| ○ Fine / Detail (600x1200)       Image Smoothing         ○ Image Smoothing       Scale:         Trapping:       OFF                                                                                                    | High Quality                        | Copies 1 📄 🗋 Collate    |  |
| ○ Normal (600x600)         Scale:         100          (1-1000 %)           □ Image Smoothing         Trapping:         OFF          ✓                                                                                                    | ○ Fine / Detail (600x1200)          |                         |  |
| Trapping: OFF ~                                                                                                    | O Normal (600x600)                  | Scale: 100 🝷 (1-1000 %) |  |
| Trapping: OFF ~                                                                                                    | Image Smoothing                     | 5                       |  |
|                                                                                                    | Trapping: OFF ~                     |                         |  |
|                                                                                                    |                                     |                         |  |
|                                                                                                    |                                     |                         |  |
|                                                                                                    |                                     |                         |  |
|                                                                                                    |                                     | -                       |  |
|                                                                                                    | Watermark                           | Overlay Advanced        |  |
| Watermark Overlay Advanced                                                                                                    | OKI                                 | About Default           |  |
| Watermark     Overlay     Advanced       OKI     About     Default                                                                                                    | PRINTING SOLUTIONS                  |                         |  |
| Watermark     Overlay     Advanced       OKEL     About     Default                                                                                                    |                                     |                         |  |

4<sup>o</sup>. Na aba Color selecione Graphic Pro e clique em Detais... :

| Preferências de impressão de OKI C711(PS)              | ×       |
|--------------------------------------------------------|---------|
| Layout Papel/Qualidade Job Options Color               |         |
| Color Mode                                             |         |
| O Office Color Details                                 |         |
| Graphic Pro Details                                    |         |
| No Color Matching                                      |         |
| Gray Scale Print                                       |         |
| □ Toner Save Custom Calibration:<br>Não especificado ✓ |         |
| Color Swatch Default                                   |         |
| OK Cancelar                                            | Aplicar |

- 5<sup>o</sup>. 1. Em CMYK Input Profile selecione EuroScale;
  - 2. Em Color Match Precision selecione Fast;
  - 3. Em Black Finish selecione Matte:

| phics Pro Details                                                                                                    |                                      |             |
|----------------------------------------------------------------------------------------------------|--------------------------------------|-------------|
| ICC Profile Color Matching                                                                                                    |                                      |             |
| O Printer Simulation                                                                                                    |                                      |             |
| Creating a Profile                                                                                                    |                                      |             |
| O Color Matching by AP                                                                                                    |                                      |             |
| Input Printe                                                                                                    | er Output Profile                    |             |
| <u>Hub Profile:</u> Printer                                                                                                    | r r <u>o</u> nic.                    |             |
| Hub Profile:     Printer       sRGB     Auto                                                                                                    |                                      | ~           |
| EuroScale                                                                                                    | ering Intent:                        | >           |
| Hab Profile:       Printer         SRGB       →         ● QMYK Input Profile:       Auto         EuroScale       ↓         Preserve Black       Perconstruction                                                                                                    | ering Intent:                        | ~           |
| Hab Profile:       Printer         SRGB       →         Image: SRGB       →         Image: SRGB       → <t< td=""><td>ering Intent:<br/>eptual</td><td>~</td></t<> | ering Intent:<br>eptual              | ~           |
| HGB Profile:       Printer         SRGB       →         ● CMYK Input Profile:       Rende         EuroScale       ↓         Preserve Black       ↓         O CMYK Link Profile:       None                                                                                                    | ering Intent:<br>eptual              | ~<br>~<br>3 |
| HGB Profile:       Printer         SRGB       →         ● CMYK Input Profile:       Preserve Black         ⊡ Preserve Black       ↓         O CMYK Link Profile:       ■         None       ■         Color Match Precision       2                                                                                                    | ering Intent:<br>eptual<br>: Finish: | ~<br>3<br>~ |
| Hab Profile:       Printer         SRGB       →         ● ⊆MYK Input Profile:       Rende         EuroScale       ↓         Preserve Black       ●         O CMYK Link Profile:       Black         None       Black         Color Match Precision       ↓                                                                                                    | ering Intent:<br>eptual<br>Finish:   | ~<br>3<br>~ |

6º. Em Custom Calibration selecione a opção que melhor atender, decidir por testes de impressão, pois os nome não ajudam muito, são viárias curvas de cores diferentes que fui "jutando". É tentativa e erro mesmo!!! Lembre-se de testar sem alterar o Custom Calibration, pode ser que agrade o cliente.

| Preferências de impressão de OKI C711(PS)                                                                | ×       |
|----------------------------------------------------------------------------------------------------|---------|
| Layout Papel/Qualidade Job Options Color                                                                 |         |
|                                                                                                    |         |
| O Office Color Details                                                                                   |         |
| Graphic Pro Details                                                                                      |         |
| No Color Matching                                                                                        |         |
| Gray Scale Print                                                                                         |         |
| Toner Save Ustom Calibration: Não especificado Não especificado Maxi c18m18y18k30 Colc claro escuro meio |         |
| OK Cancelar                                                                                              | Aplicar |